# Purchasing a PointSolutions Subscription and Clicker using eLearning

Students can purchase a PointSolutions Subscription and handheld clicker using the PointSolutions link in eLearning. Students can also purchase a clicker pack with subscription and clicker form the UWF Bookstore on campus.

(i) Turning Point Subscription

A PointSolutions Subscription is required.

#### Step 1

Go to MyUWF.edu.

#### Step 2

Click on the eLearning app.

#### Step 3

Click on an eLearning course.

#### Step 4

Click **PointSolutions** in the eLearning navigation bar.

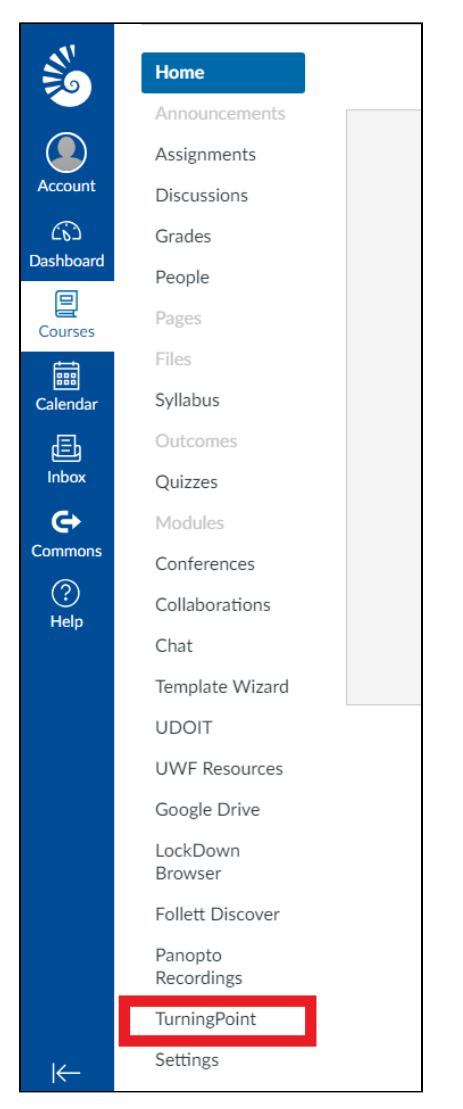

#### Step 5

Sign in to your Point Solutions Account. If you do not have a Point Solutions Account, you will need to create one at this time. For more information on creating a Point Solutions Account, see Registering a clicker and license using eLearning for Students.

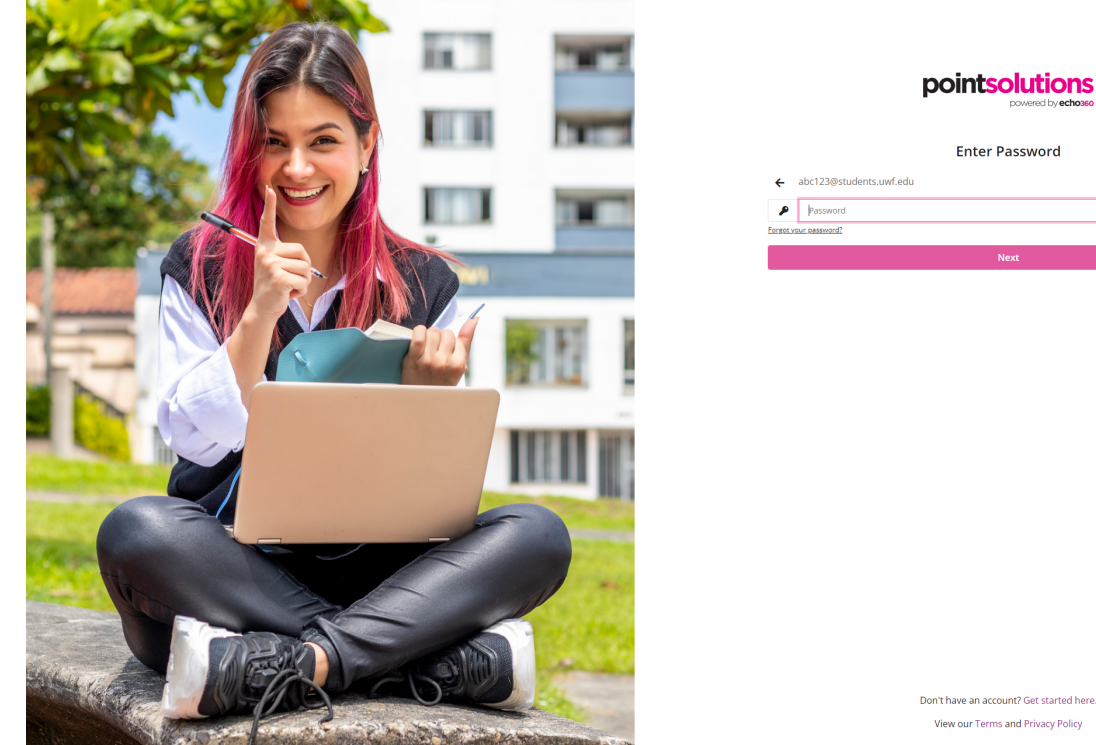

## pointsolutions Enter Password

#### Step 6

Once logged in go directly to your profile. Click the profile icon

located in the upper right of the screen and clicking on Profile.

#### pointsolutions

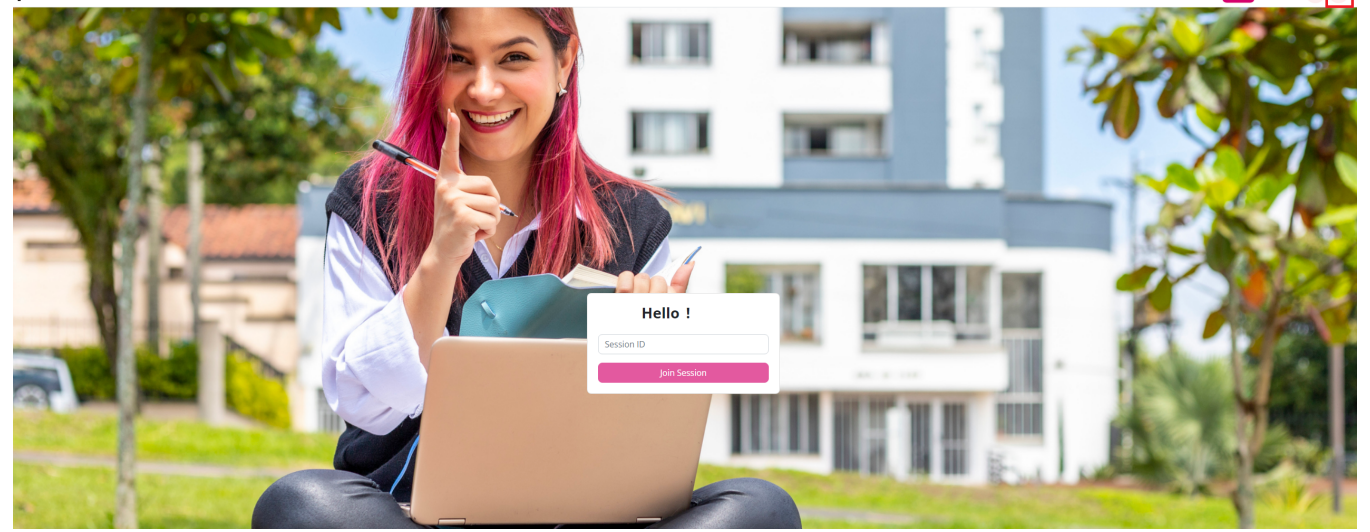

#### Step 7

Click Add a Subscription. The subscription is required in order for your clicker responses to be recorded in your instructors eLearning Gradebook.

Ioin Courses ? 8

|                                                                                     | suosaripuon<br>Response Device<br>Learning Management System |
|-------------------------------------------------------------------------------------|--------------------------------------------------------------|
| Subscriptions                                                                       |                                                              |
| A uterreprint formation and a superported devi<br>Add or Purchase a<br>Subscription | ice to respond and receive credit for participation.         |

#### Step 8

Click on Go Purchase a Subscription to be directed to the PointSolutions store. Under subscriptions click Add to Cart to purchase a 1 year subscription.

| pointsol | Dointsolutions |                                                                |                                                                                                    |  |  |
|----------|----------------|----------------------------------------------------------------|----------------------------------------------------------------------------------------------------|--|--|
|          |                |                                                                | Bundles<br>Bundle includes a clicker and subscription. A subscription provides the ability to respond to any web-enabled device. |  |  |
|          |                | LCD Clicker & 5 Year<br>Subscription<br>\$47.00<br>Add to Cart |                                                                                                    |  |  |
|          |                |                                                                | Subscriptions A subscription provides the ability to respond to any web-enabled device.                                          |  |  |
|          |                | 1 Year Subscription<br>\$34.99                                 |                                                                                                    |  |  |
|          | 50,40013       | Add to Cart                                                    |                                                                                                    |  |  |

#### Step 9

To purchase a handheld clicker device, click Add or Purchase a Clicker.

| Response Devices    |                              |
|---------------------|------------------------------|
|                     | +                            |
| Type: Mobile<br>ID: | Add or Purchase a<br>Clicker |

### Learning Management Systems

A Learning Management System (LMS) connection allows your instructor to send your grades to your LMS.

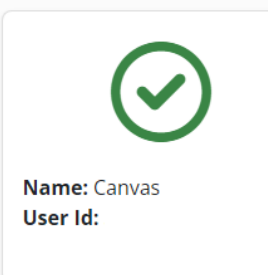